#### Passwort vergessen

#### Blauer Link «Passwort vergessen» anklicken

| <b>JUA</b> | Datenauswertungplattform    |                      |  |  |
|------------|-----------------------------|----------------------|--|--|
|            | Benutzer-E-Mail<br>Passwort | Registrierter Nutzer |  |  |

## E-Mail des registrierten Users eintragen; «Link senden» anklicken

| Datenauswertungplattrorm                    |
|---------------------------------------------|
| Passwort vergessen?                         |
| E-Mail<br>Link senden Abbrechen             |
| Datenauswertungplattform                    |
| Passwort vergessen?                         |
| E-Mail sela.herbst@gmail.com<br>Link senden |
|                                             |

#### Ein Mail zum Zurücksetzen des Passwortes wurde versandt

|                 | Registrierter Nutzer  |  |  |
|-----------------|-----------------------|--|--|
| Benutzer-E-Mail | sela.herbst@gmail.com |  |  |
| Passwort        | 1                     |  |  |

# Link «Passwort zurücksetzen» im erhaltenen E-Mail anklicken

noreply@qualab.swiss An sela.herbst@gmail.com (i) Wenn Probleme mit der Darstellungsweise dieser Nachricht bestehen, klicken Sie hier, um sie im Webbrowser anzuzeigen.

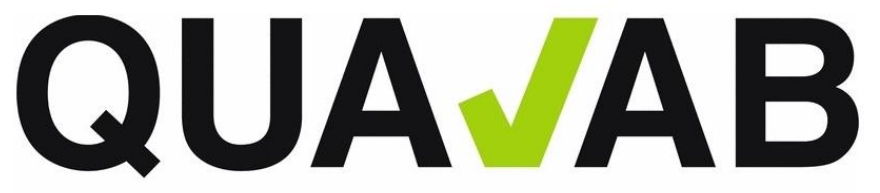

QUALAB – Schweizerischer Verein für Qualitätsentwicklung im medizinischen Laboratorium QUALAB – Association suisse pour le développement de la qualité dans les laboratories médicaux QUALAB – Associazione svizzera per la promozione della qualità nei laboratori medici

(Diese Nachricht wurde automatisch erstellt. Antworten auf diese Nachricht können nicht bearbeitet werden.)

#### Passwort zurücksetzen

Bitte klicken Sie folgenden Link, um Ihr Passwort zurückzusetzen:

#### Passwort zurücksetzen

Wenn Sie diese Email nicht angefordert haben, ignorieren Sie sie bitte.

mit freundlichen Grüssen QUALAB

## Neues Passwort 2x eintragen und «abschicken» anwählen

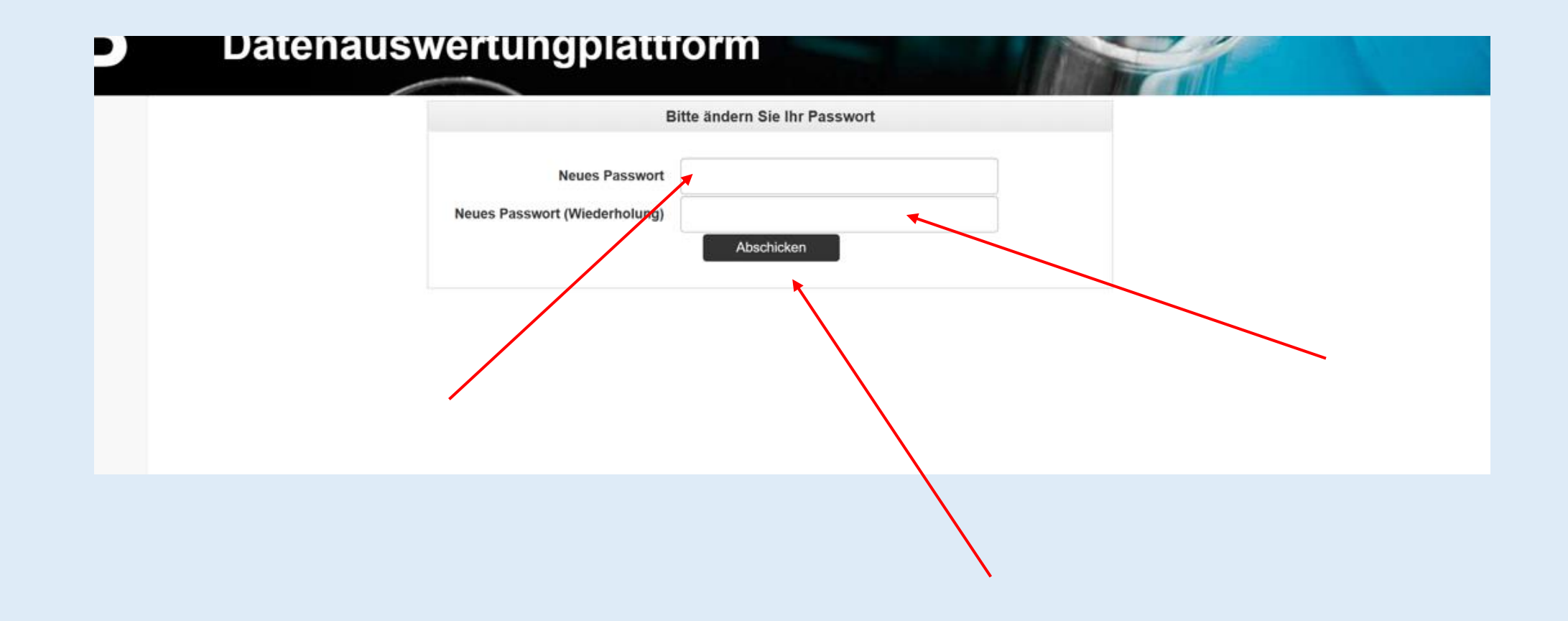

## Das Passwort wurde geändert und ein Login ist wieder möglich

|                                                              | Datenauswertungplattiorm                                                                                |  |
|--------------------------------------------------------------|----------------------------------------------------------------------------------------------------|--|
| Passwort erfolgreich geändert, bitte melden Sie sich neu an. |                                                                                                    |  |
|                                                              | Registrierter Nutzer   Benutzer-E-Mail bela.herbst@gmail.com   Passwort   Passwort vergessen   Anmelden |  |